# Neuropack S1

## EMG/EP Measuring System MEB-9400K

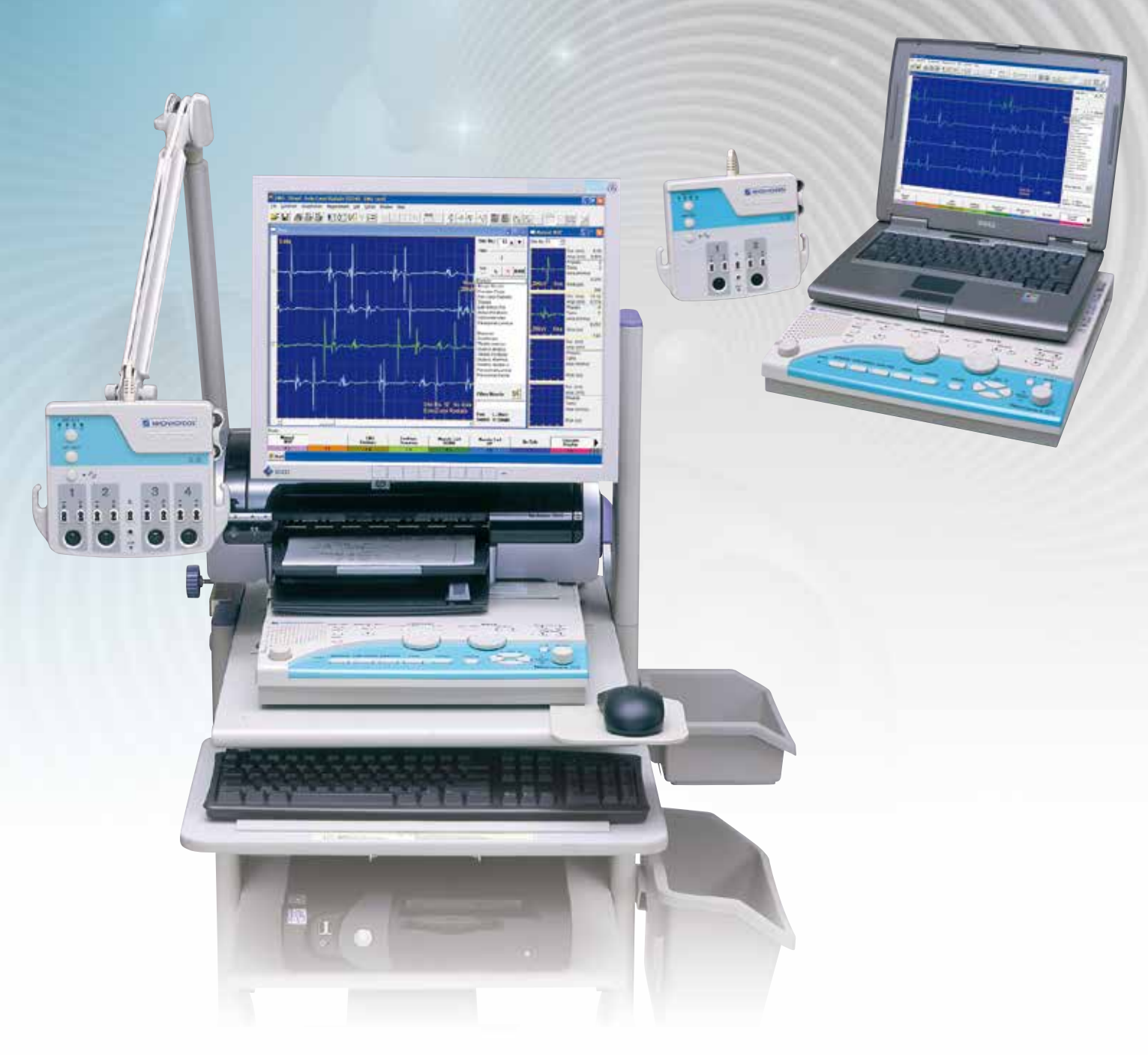

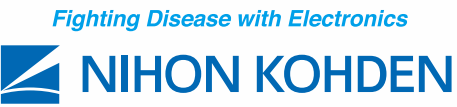

# More Quickly More Simply

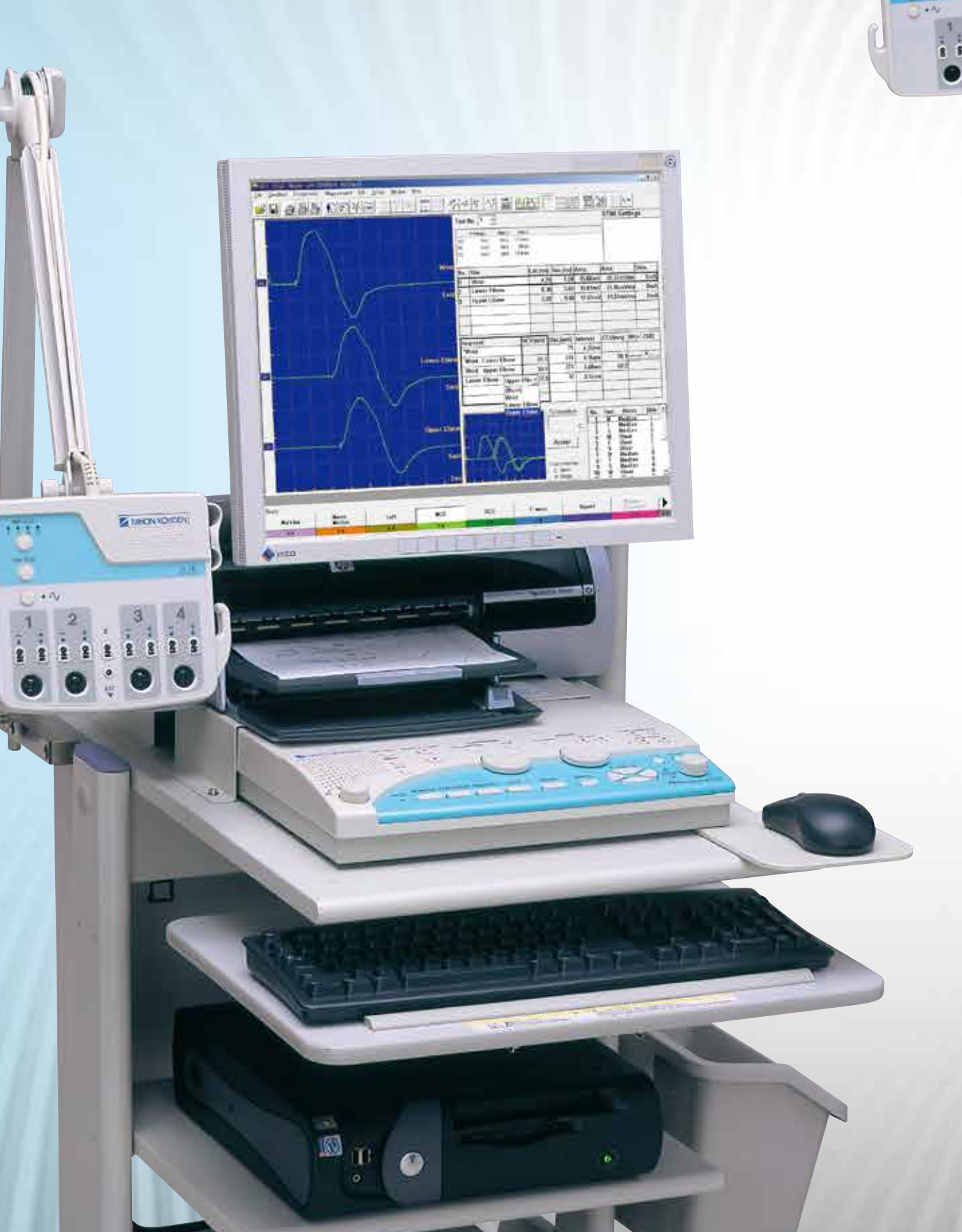

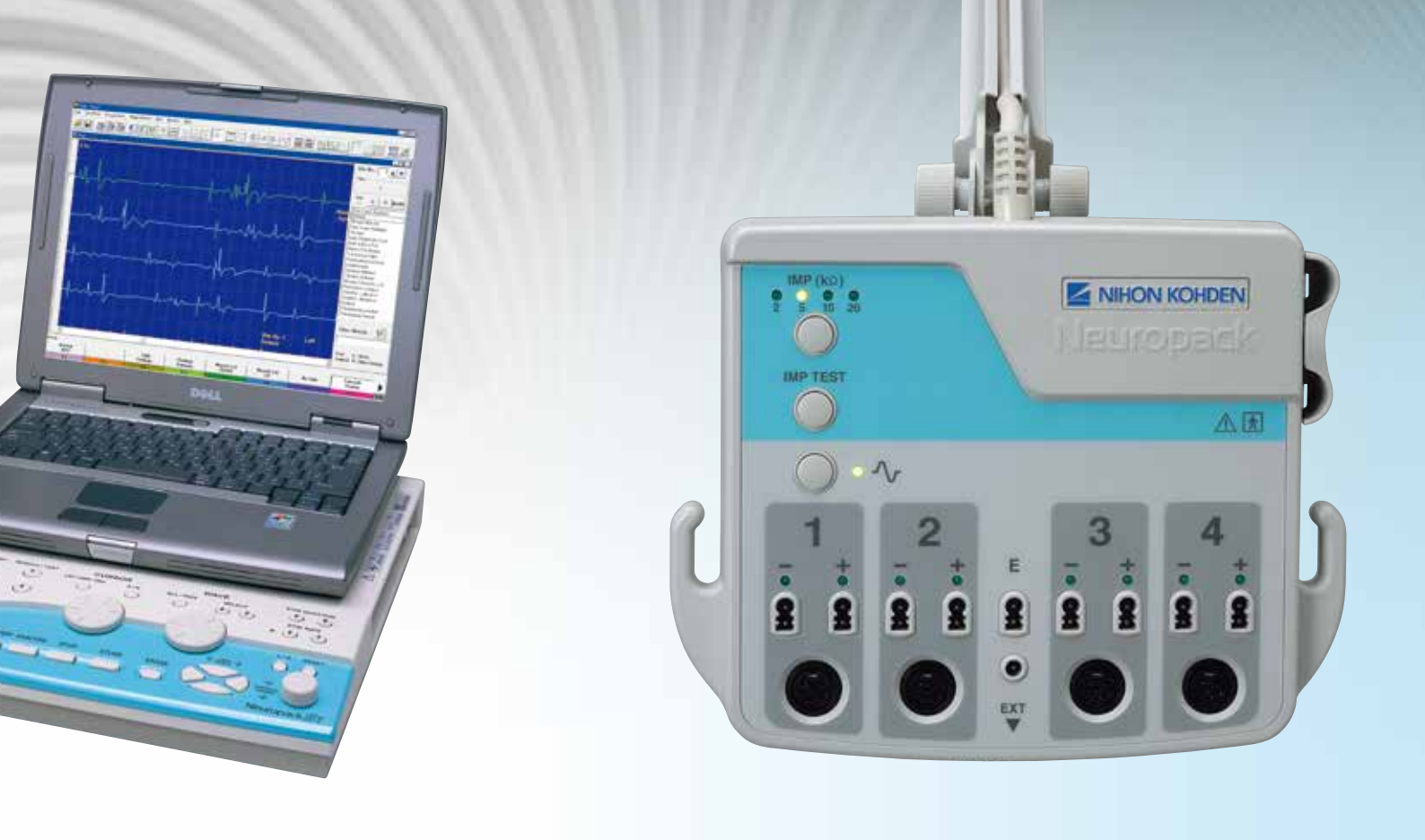

Since 1951, Nihon Kohden has been a leader in neurophysiology and has set a number of industry standards. Our original approach and over 50 years of experience has allowed Nihon Kohden to provide the highest quality medical instruments.

Nihon Kohden's Neuropack MEB-9400 desktop and laptop systems are state-of-the-art EMG/EP instruments with auto MUP detection, auto turns/amp analysis, NCS program, report output function with Microsoft<sup>®</sup> Excel and Microsoft<sup>®</sup> Word, and 2/4 channel compact low noise amplifier on Microsoft<sup>®</sup> Windows<sup>®</sup> operating system.

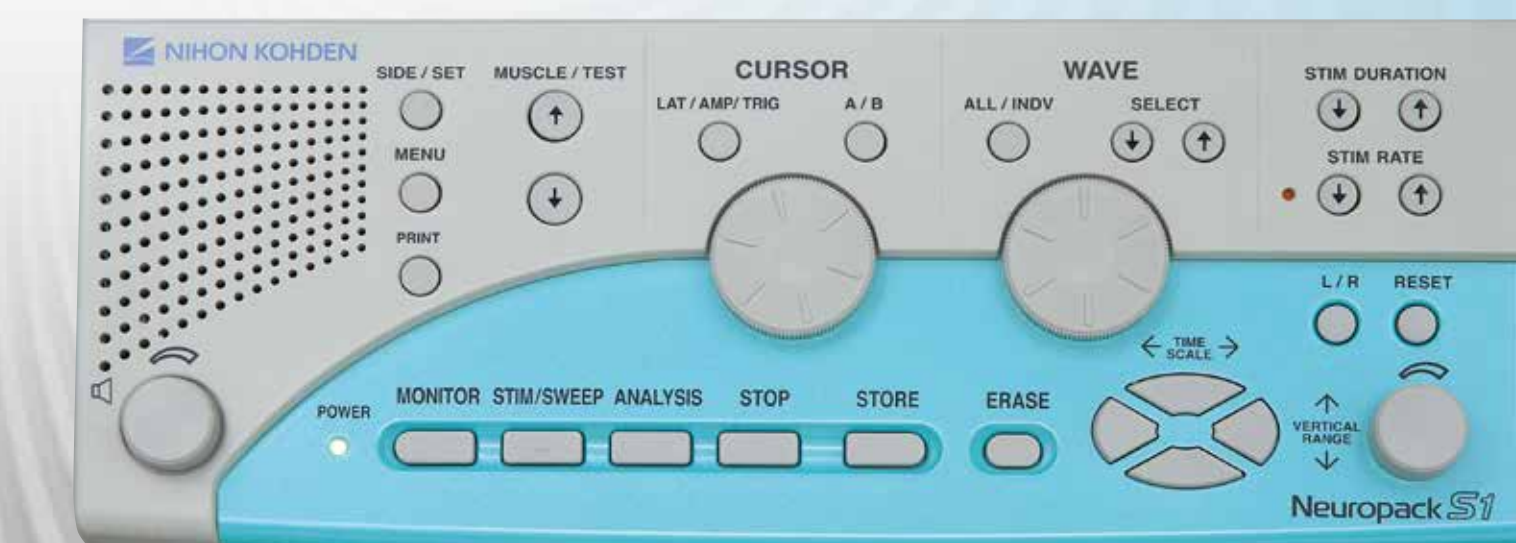

# **Quick Examination**

Innovative hardware and software shorten the examination time

#### Low noise, compact amplifier

The low noise amplifier speeds up the examination by giving you clean waveforms easily and quickly. You can optionally configure it with amplifiers from 2 channel (JB-942BK) or 4 channel (JB-944BK).

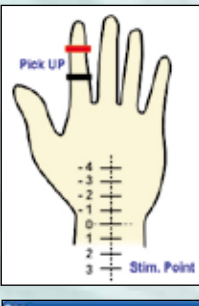

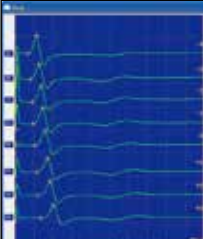

4 channel, JB-944BK

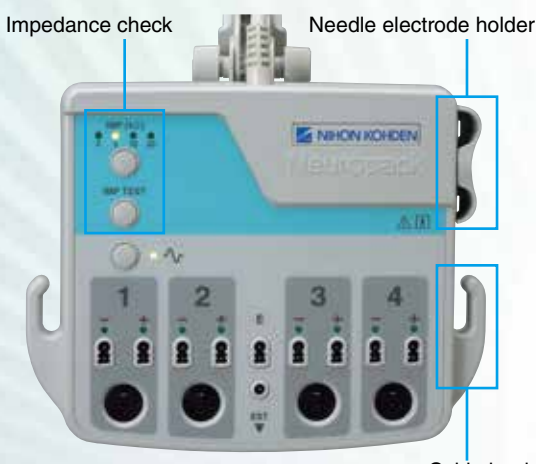

Cable hook

Median nerve inching measurement with low noise amplifier.

#### **User-friendly control panel**

The simple and easy-to-use control panel allows smooth examination. You can change the electric stimulation duration and rate with easy, one-touch operation.

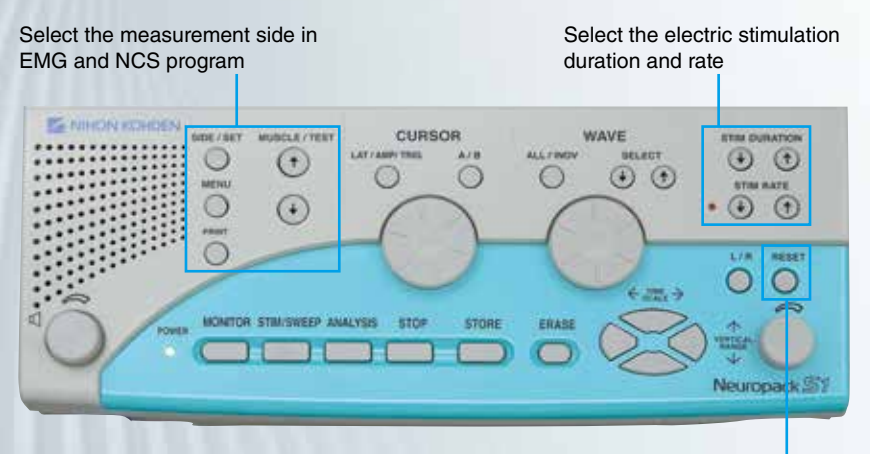

RESET key Set the stimulation intensity to zero

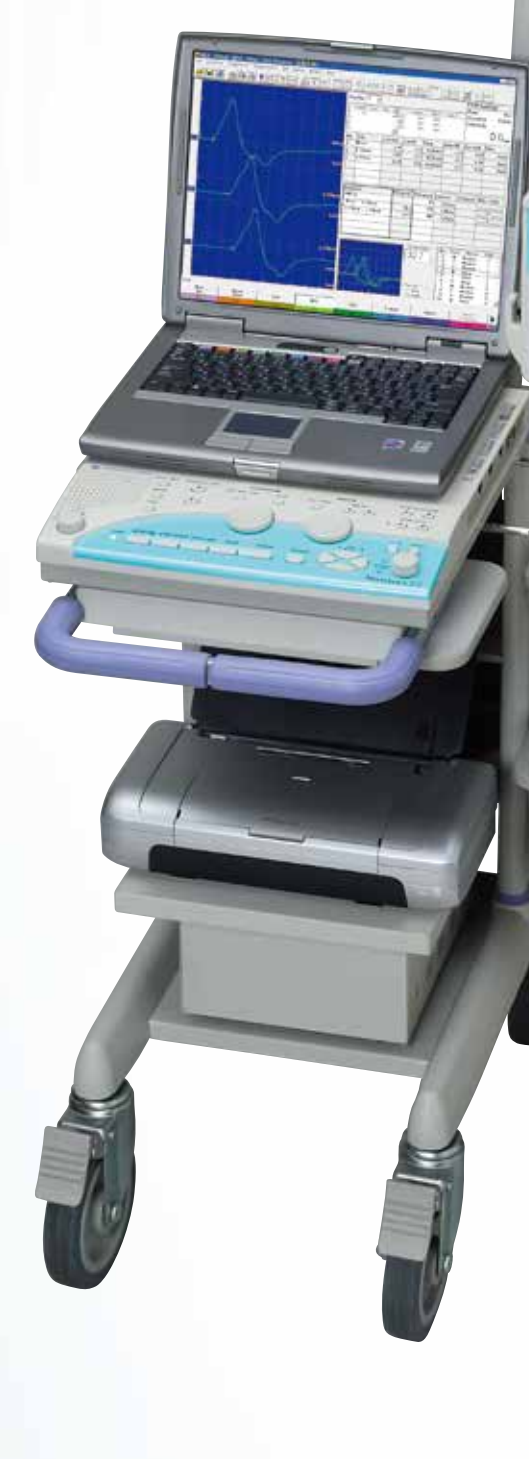

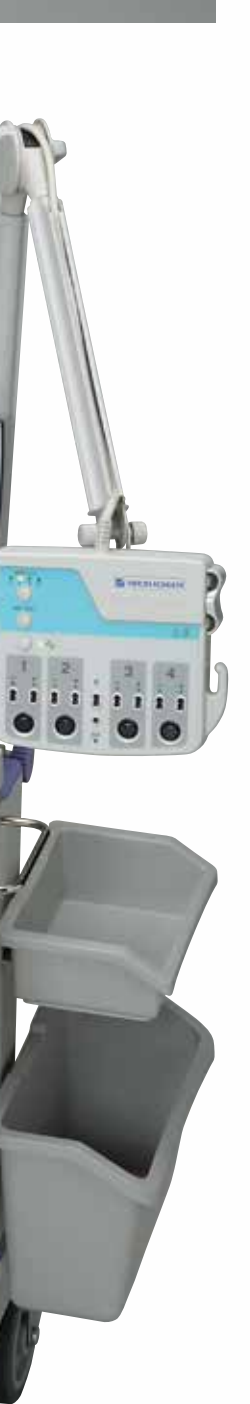

#### **User-friendly operation menu**

You can arrange the settings of the Quick menu window according to your own operation procedure.

You can directly open the examination program, saved data, edit program, operation manual and examination guide from the Quick menu.

The Neuropack Navigator on-screen examination guide shows examination information, electrode,

Onscreen operation manuals are also available. You can refer to Neuropack Navigator and

**Extensive built-in help** 

examinations.

stimulation positions for NCS and other

# Stat - Internet of the name of the name of

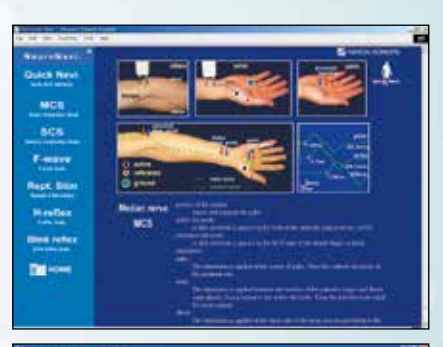

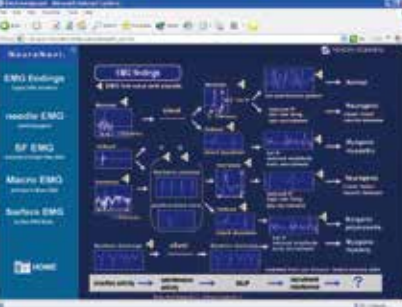

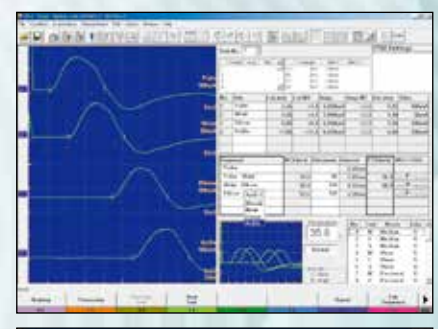

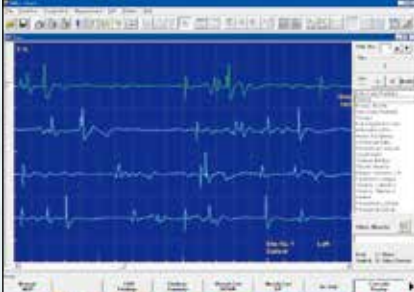

#### Flexible reports generation

Three types of report can be generated by just clicking the report button.

- Output to Microsoft<sup>®</sup> Excel/Microsoft<sup>®</sup> Word
- Printout of waveforms on the screen
- Waveforms, data and information on one page

| 7,1         |
|-------------|
| 7.3         |
| 7.1         |
| 7:1         |
| 7.1         |
| Fall        |
| rui<br>M Pa |
|             |
| 6.5         |
|             |
|             |
|             |
| 14 Pe       |
|             |
|             |
| -           |
| Pa1         |
|             |
|             |
| 7-1         |
|             |
| _           |
| - 10        |
|             |
| _           |
| 63          |
| - 14        |
| -           |
|             |

| 121.8                                                                                                    | ului                                                                                                    |                                                                                                    |                                                                                                    |                                                                                                    |                                                                                                    |                                                                                                    |                                                                                                    |
|----------------------------------------------------------------------------------------------------|----------------------------------------------------------------------------------------------------|----------------------------------------------------------------------------------------------------|----------------------------------------------------------------------------------------------------|----------------------------------------------------------------------------------------------------|----------------------------------------------------------------------------------------------------|----------------------------------------------------------------------------------------------------|----------------------------------------------------------------------------------------------------|
| ~~                                                                                                    |                                                                                                    |                                                                                                    |                                                                                                    |                                                                                                    |                                                                                                    |                                                                                                    |                                                                                                    |
|                                                                                                    |                                                                                                    |                                                                                                    |                                                                                                    |                                                                                                    |                                                                                                    |                                                                                                    |                                                                                                    |
|                                                                                                    |                                                                                                    |                                                                                                    |                                                                                                    |                                                                                                    |                                                                                                    | 1.1.6                                                                                                    |                                                                                                    |
|                                                                                                    | 1.                                                                                                    |                                                                                                    |                                                                                                    |                                                                                                    |                                                                                                    | 1.1.1                                                                                                    |                                                                                                    |
|                                                                                                    | + \                                                                                                    |                                                                                                    | - منسل ا                                                                                                    |                                                                                                    | ( internet                                                                                                    | h1                                                                                                    | -                                                                                                    |
|                                                                                                    |                                                                                                    |                                                                                                    | ×                                                                                                    |                                                                                                    | ×                                                                                                    | 1.1.12                                                                                                    | Territoria and                                                                                                    |
|                                                                                                    | 100                                                                                                    | 1                                                                                                    |                                                                                                    | 1 : 1                                                                                                 |                                                                                                    | 1 1 1                                                                                                    | 200vV                                                                                                    |
| las.                                                                                                    | an liber                                                                                                    |                                                                                                    | A loss                                                                                                    |                                                                                                    | all lines                                                                                                    | in the second second se | and the second second se                                                                                                    |
| -                                                                                                    | 6.00 holy                                                                                                    | -                                                                                                    | 6.1871eV                                                                                                    | Ame .                                                                                                 | 6.380wY                                                                                                    | -                                                                                                    | 0.170445                                                                                                    |
| Deen                                                                                                    | 3                                                                                                    | Deen                                                                                                    | 3                                                                                                    | There .                                                                                               | 1                                                                                                    | Plants                                                                                                    | 2                                                                                                    |
| Term:                                                                                                    | 1                                                                                                    | Turns                                                                                                    | 1                                                                                                    | Term                                                                                                  | i                                                                                                    | Twee                                                                                                    | 2                                                                                                    |
| Apres 1                                                                                                    | 4.8HTAN/Ves                                                                                                    | 4.00                                                                                                    | 6.8127e/Ves                                                                                                    | Ame                                                                                                   | 6. Miniliae Trees.                                                                                                    | ALC: NO                                                                                                    | C.76Clarkies                                                                                                    |
| Rive:                                                                                                    | Stee                                                                                                    | Rine .                                                                                                    | 550m                                                                                                    | Rim                                                                                                   | 270m                                                                                                    | Ree                                                                                                    | Stiller                                                                                                    |
| Farmer's                                                                                                    | and includes in the                                                                                                    |                                                                                                    |                                                                                                    |                                                                                                    |                                                                                                    |                                                                                                    |                                                                                                    |
| and the second                                                                                                    | a la casa a da                                                                                                    |                                                                                                    |                                                                                                    |                                                                                                    |                                                                                                    |                                                                                                    |                                                                                                    |
|                                                                                                    | in the second                                                                                                    |                                                                                                    |                                                                                                    |                                                                                                    |                                                                                                    |                                                                                                    |                                                                                                    |
|                                                                                                    |                                                                                                    |                                                                                                    |                                                                                                    |                                                                                                    |                                                                                                    | 1 1 14                                                                                                    |                                                                                                    |
|                                                                                                    |                                                                                                    |                                                                                                    |                                                                                                    |                                                                                                    |                                                                                                    | 1.1.1.1                                                                                                    |                                                                                                    |
| 1-t-s                                                                                                    | ALL                                                                                                    | 1-4-4                                                                                                    | ALL ALL                                                                                                    | 1 miles                                                                                               | المحضى الأراة                                                                                                    | Hink                                                                                                    | استقبى الأ                                                                                                    |
|                                                                                                    | 1.1                                                                                                    |                                                                                                    | 1.1.1                                                                                                    |                                                                                                    | TT                                                                                                    | 1.1.31                                                                                                    |                                                                                                    |
|                                                                                                    | 147                                                                                                    |                                                                                                    | 1eV                                                                                                    |                                                                                                    | 2004                                                                                                    |                                                                                                    | SIGNY                                                                                                    |
| feet.                                                                                                    | in las                                                                                                    | the statement of the statement of the st                                                                                                    | in these                                                                                                    | 1                                                                                                    | at the                                                                                                    | (here)                                                                                                    | 11.000                                                                                                    |
| -                                                                                                    | 1. Deserve                                                                                                    | -                                                                                                    | 1. Dawney                                                                                                    | -                                                                                                    | 6.7788wW                                                                                                    | -                                                                                                    | 1 STRAT                                                                                                    |
| Been                                                                                                    | 6                                                                                                    | Phone                                                                                                    |                                                                                                    | Parent                                                                                                | 4                                                                                                    | Dans                                                                                                    |                                                                                                    |
| Tate                                                                                                    | ,                                                                                                    | Term                                                                                                    | -                                                                                                    | Term                                                                                                  |                                                                                                    | Twin                                                                                                    |                                                                                                    |
| Area .                                                                                                    | 2.129m/Vee                                                                                                    | 10.000                                                                                                    | 3.454m/Vma                                                                                                    | Am                                                                                                    | 6.60 Mar Fran                                                                                                    | A-114                                                                                                    | 1.8 Novives                                                                                                    |
| Rise                                                                                                    | 1780ea                                                                                                    | Rine .                                                                                                    | 17Mar                                                                                                    | No.                                                                                                   | 17 Marco                                                                                                    | No.                                                                                                    | 1 Mar                                                                                                    |
|                                                                                                    |                                                                                                    |                                                                                                    |                                                                                                    |                                                                                                    |                                                                                                    |                                                                                                    |                                                                                                    |
| Exta-C                                                                                                    | arge Radiation Militia                                                                                                    |                                                                                                    |                                                                                                    |                                                                                                    |                                                                                                    |                                                                                                    |                                                                                                    |
| Ent                                                                                                    | ergi Kadada Kigle                                                                                                    | -                                                                                                    |                                                                                                    | _                                                                                                    |                                                                                                    | _                                                                                                    |                                                                                                    |
| Exten.C                                                                                                    | eyi kelisin Kişir                                                                                                    |                                                                                                    |                                                                                                    |                                                                                                    |                                                                                                    | _                                                                                                    |                                                                                                    |
| EnaC                                                                                                    | eyi kallala Kişle                                                                                                    |                                                                                                    |                                                                                                    |                                                                                                    |                                                                                                    | -                                                                                                    |                                                                                                    |
| ExterC                                                                                                    | eyi kallala Kişle                                                                                                    |                                                                                                    |                                                                                                    |                                                                                                    |                                                                                                    |                                                                                                    |                                                                                                    |
| Ent                                                                                                    | eyi kalada Kaji                                                                                                    |                                                                                                    |                                                                                                    |                                                                                                    |                                                                                                    |                                                                                                    |                                                                                                    |
| Emc                                                                                                    |                                                                                                    |                                                                                                    | v                                                                                                    | L                                                                                                    |                                                                                                    | -                                                                                                    |                                                                                                    |
| Emil                                                                                                    |                                                                                                    |                                                                                                    | v                                                                                                    | -                                                                                                    |                                                                                                    | h                                                                                                    |                                                                                                    |
| Esta C                                                                                                    | Notes                                                                                                    | -                                                                                                    | Y.                                                                                                    | -                                                                                                    | _                                                                                                    | 2                                                                                                    | Norv<br>Line                                                                                                    |
| Exten C                                                                                                    | PART IN THE PART IN THE PART INTERPART IN THE PART IN THE PART INTERPART IN THE PART IN THE PART IN THE PART INTERPART INTERPART                                                                                                    |                                                                                                    |                                                                                                    |                                                                                                    | D.//m                                                                                                    |                                                                                                    | Line Line                                                                                                    |
| Date of the second second seco | Diffee<br>J                                                                                                    | 1.2                                                                                                    |                                                                                                    | 1 3 2 2                                                                                               | U.Shee                                                                                                    |                                                                                                    | More San<br>Lenav<br>5                                                                                                    |
| Date of the second second seco | Solden<br>Solden<br>States<br>States<br>St                                                                                                    | Dec.<br>Any<br>Plane                                                                                                    |                                                                                                    | Der.<br>Allip<br>Plana<br>Turm                                                                        | 1.1.1mm<br>Exactly V                                                                                                    |                                                                                                    | Line<br>Line<br>140mV<br>5                                                                                                    |
| Date of the second second seco | 20.45mm<br>20.45mm<br>1.25mm<br>1.25mm<br>2.25mm<br>2.55mm<br>2.55mm<br>2.55                                                                                                    | Pre-                                                                                                    |                                                                                                    | Dec.<br>Alap<br>Alap<br>Ala                                                                           | 0.10m<br>tantary                                                                                                    | A REAL                                                                                                    | SOAV<br>LAse<br>Letaly<br>5<br>6<br>180a/ms                                                                                                    |
| Date of the second second seco | 25.45m<br>25.45m<br>25.45m<br>25.45m<br>25.45m<br>25.45m<br>25.45m<br>25.50m<br>25.50m<br>25                                                                                                    | Den<br>Any<br>Any<br>Em                                                                                                    | iAm<br>iAm<br>25m<br>1<br>1<br>1<br>1<br>1<br>1<br>1<br>1<br>1<br>1<br>1<br>1<br>1<br>1<br>1<br>1<br>1<br>1<br>1                                                                                                    | Dec.<br>Alter<br>Alter<br>Alter                                                                       | 0.0m<br>0.0m<br>1.0m<br>1.0m | A ST ST ST                                                                                                    | SOAV<br>Saa<br>1.61Aar<br>1.61Aar<br>5.6<br>5.6<br>5.6<br>5.6<br>5.6<br>5.6<br>5.6<br>5.6<br>5.6<br>5.6                                                                                                    |
| Date of the second second seco | Notes<br>Notes<br>States<br>Stat                                                                                                    | Des<br>Arap<br>Tures<br>Artes<br>Ese                                                                                                    | Kales<br>1.5 mar<br>2.5 mar<br>2.5 mar | Dec.<br>Alto<br>Alto<br>Rise                                                                          | 0.10m<br>B.10m<br>Bandhari<br>1.3.5m/Fan<br>dila                                                                                                    | De.<br>Mg<br>Pass<br>Arts<br>Ess                                                                                                    | Star<br>Sin<br>Sin<br>Sin                                                                                                    |
| Date Control of Control of Contro | Parlam<br>Parlam<br>Parlam                                                                                                    | Pre.<br>Arg<br>Plans<br>Arg<br>Ese                                                                                                    | New<br>Start<br>Start<br>Start<br>Start<br>Start<br>Start                                                                                                    | Date<br>Are<br>Are<br>Are<br>Are<br>Are<br>Are                                                        | 0.00m<br>0.00m<br>10.00m<br>10.00m                                                                                                    | De.<br>Nap<br>Nation<br>Term<br>Altern<br>East                                                                                                    | NOAV<br>LLAns<br>LACIALY<br>5<br>1.IRCIALY<br>55<br>1.IRCIALY<br>55<br>55<br>55<br>55<br>55<br>55<br>55<br>55<br>55<br>55<br>55<br>55<br>55                                                                                                    |
| Date Concernent                                                                                                    | eyi Latah Rip<br>Data<br>Latar<br>Latar<br>Jariya<br>Shuwa<br>Mu<br>yeji Latah Rip                                                                                                    | Dec.<br>Aug<br>Datas<br>Tatas<br>Eus                                                                                                    | Andream<br>1.2 DestV<br>1.5<br>1.5<br>1.5<br>1.5<br>1.5<br>1.5<br>1.5<br>1.5                                                                                                    | Dat<br>Dat<br>Plant<br>Tata<br>Alta                                                                   | 1.10m<br>1.10m<br>1.                                                                                               | Dee<br>Ally<br>Parts<br>Ally<br>Rate                                                                                                    | SDAV<br>LAnas<br>LANAY<br>5<br>18Chr/m<br>56m                                                                                                    |
| Data C                                                                                                    | regi Ladah Kab<br>Dalay<br>Jahar<br>Marina<br>Marina<br>Ma                                                                                                    | De.<br>Any<br>Plans<br>Turn<br>Also                                                                                                    |                                                                                                    | 3.22                                                                                                  |                                                                                                    |                                                                                                    | H-here<br>Binner<br>H-here<br>H-Here<br>H-H<br>H<br>H<br>H<br>H<br>H<br>H<br>H<br>H<br>H<br>H |
| Data C                                                                                                    | ergi Ladah Righ<br>20.45m<br>20.45m                                                                                                    | Pre-<br>Ang<br>Ram<br>Ang<br>Em                                                                                                    |                                                                                                    | De Para                                                                                               |                                                                                                    | De.<br>Ale<br>Ale<br>Es                                                                                                    | SUCAV<br>Latent<br>S<br>B<br>B<br>B<br>D<br>B<br>D<br>B<br>D<br>B<br>D<br>B<br>D<br>B<br>D<br>B<br>D<br>B<br>D<br>B                                                                                                    |
| Data C                                                                                                    | regi Ladiah Righ                                                                                                    | Date<br>Parties<br>Tares<br>Ear                                                                                                    |                                                                                                    | 3323112                                                                                               |                                                                                                    |                                                                                                    | Line<br>Henry<br>4<br>Biotrim<br>Jiturine                                                                                                    |
| Data C<br>Data<br>Data<br>Parta<br>Tarta<br>Eta<br>Eta                                                                                                    | ergi Ladish Kajû<br>20.45m<br>12.85m<br>12.85m<br>13.95m<br>13.95m<br>13.95m<br>13.95m<br>13.95m<br>13.95m<br>13.95m<br>13.95m<br>13.95m<br>13.95m<br>13.95m<br>14.95m<br>14.95m                                                                                                    | Dec.<br>App<br>App<br>App<br>App<br>App<br>App<br>App<br>App<br>App<br>Ap                                                                                                    |                                                                                                    | B SP AR                                                                                               |                                                                                                    |                                                                                                    | Silver<br>Literativ<br>Silver<br>Silver<br>Silver<br>Silver                                                                                                    |
| Date of the second second seco | regi Ratlah Righ                                                                                                    | Page Page Page Page Page Page Page Page                                                                                                    |                                                                                                    | 1 1 1 1 1 1 1 1 1 1 1 1 1 1 1 1 1 1 1 1                                                               |                                                                                                    |                                                                                                    | Norv<br>Line<br>Line<br>Line<br>Sin<br>Sin                                                                                                    |
| Date Control of the control of the c | Pathan<br>Data<br>Data<br>Data<br>Data<br>Data<br>Data<br>Data<br>Da                                                                                                    | De.<br>Asp<br>Rum<br>Atta<br>Ese                                                                                                    |                                                                                                    |                                                                                                    |                                                                                                    |                                                                                                    | Line<br>Line<br>Line<br>Solution<br>Sile<br>Sile<br>Sile<br>Sile<br>Sile<br>Sile                                                                                                    |
| Date of the second second seco | ergi Raflach Fight<br>Dahar<br>Dahar<br>Dah                                                                                                    | Press<br>Any<br>Plans<br>Arm<br>Em                                                                                                    |                                                                                                    | B AP A TON AND A AP                                                                                   |                                                                                                    | De estate                                                                                                    | Line<br>Line<br>Line<br>Line<br>Line<br>Sine<br>Sine                                                                                                    |
| Data C<br>Data C<br>Data Ang<br>Paum<br>Em<br>Em<br>Em<br>Em<br>Em<br>Em<br>Em<br>Em<br>Em<br>Em<br>Em<br>Em<br>Em                                                                                                    | regi Lalaka Kaja<br>Dolari<br>Johan<br>Jahan<br>Jahan     | Para Ara Ara Ara Ara Ara Ara Ara Ara Ara                                                                                                    | 12 Mar<br>12 Mar<br>13 Mar<br>13 Mar<br>13 Mar<br>13 Mar<br>13 Mar<br>14 Mar<br>14 Mar<br>14 Mar<br>14 Mar<br>14 Mar<br>14 Mar<br>14 Mar<br>15 Mar<br>15 Mar<br>16 Mar<br>16 Mar<br>16 Mar<br>16 Mar<br>16 Mar<br>17 Mar<br>17 Mar<br>17 Mar<br>17 Mar<br>17 Mar<br>17 Mar<br>17 Mar<br>18 Mar<br>18 Mar                                                                                                    | De PRES<br>Tres<br>Alla                                                                               |                                                                                                    |                                                                                                    | Liber<br>Liber<br>Liber<br>Site<br>Site<br>Site<br>Site<br>Site<br>Site                                                                                                    |
| Date of the second second seco | regi Lalaka Kaja<br>2048a<br>2048a<br>2048a<br>2048a<br>2048a<br>2048a<br>2048a<br>3000<br>2048a<br>3000<br>2048a<br>3000<br>2048a<br>2048a<br>2040 | Para<br>Para<br>Para<br>Tara<br>Ere<br>Dec.<br>Any<br>Plane                                                                                                    | I American American A                                                                                                    | 32222                                                                                                 |                                                                                                    |                                                                                                    | 5 2 2                                                                                                    |
| Data C                                                                                                    | regi Lalada Kaja<br>20.48m<br>30.58m<br>30.58m<br>30.58m<br>40.58m<br>40.58m                                                                                                    | Dec. Any Parameters Statemeters Statemeter                                                                                                    | han<br>1.12may<br>1.12may<br>1.11at/m<br>1.11at/m<br>1                                                                                 | De.<br>Ally<br>Pausa<br>Tree<br>Ros<br>De.<br>Ally<br>Pausa<br>Tree<br>Pausa<br>Tree<br>Ally          |                                                                                                    |                                                                                                    | Line<br>Statistics<br>1 Minit<br>1 Minit<br>1 Mini                                                                                                    |
| Data C<br>Data C<br>Any<br>Any<br>Pasa<br>Tomo<br>Est<br>Data<br>Any<br>Pasa<br>Data<br>Any<br>Est<br>Data<br>C                                                                                                    | rey Labob Egit<br>DASm<br>DASm<br>DASm<br>DASm<br>DASm<br>DASm<br>DASm<br>DASm                                                                                                    | Pre. Ang<br>Press<br>Tests<br>Dre. Ang<br>Press<br>Tests<br>Dre. Ang<br>Nam<br>Tests<br>Dre. Ang<br>Nam<br>Tests<br>Dre. Ang<br>Nam<br>Tests<br>Dre. Ang<br>Dre. Ang<br>Dre |                                                                                                    | De.<br>Alig<br>Passa<br>Tem<br>De.<br>Alig<br>Alig<br>Bas<br>De.<br>Alig<br>Bas<br>De.<br>Alig<br>Bas | 0.1 Jan<br>1.1 Jan<br>1.1                                                                                                    |                                                                                                    | NOAV       L Res       1 All and       2 All and       3 All and       3 All and       3 All and       3 All and       3 All and       3 All and       3 All and       3 All and       3 All and       3 All and       3 All and       3 All and       3 All and       3 All and       3 All and       3 All and       3 All and                                                                                                    |

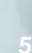

#### Innovative software

operation manuals anytime.

Quick EMG and Quick NCS programs provide the fastest examination possible. Basic protocols, including EMG, NCS and somatosensory, auditory, and visual evoked potential software are provided as standard. Optional software packages are available for other examinations.

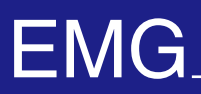

#### **Routine EMG Examination Program, EMG2**

EMG2 is the first routine program to utilize auto MUP detection and classification, and real time turns/amp analysis. A more functional and sophisticated EMG findings screen in EMG2 meets various needs in clinical use by easy and smooth operation.

#### **Quick Operation**

The Muscle List appears when the program starts. Main muscles are displayed in the Quick List box and you can select the muscle by clicking or pressing the number on the left side of the

#### Muscle List

box with the number key.

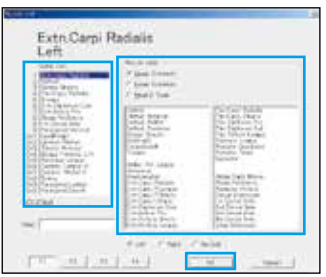

#### **Quick Display**

You can easily choose from 4 measurement modes - Insertion, Spontaneous, MUP, or Interference - by clicking a function key at the bottom of the screen.

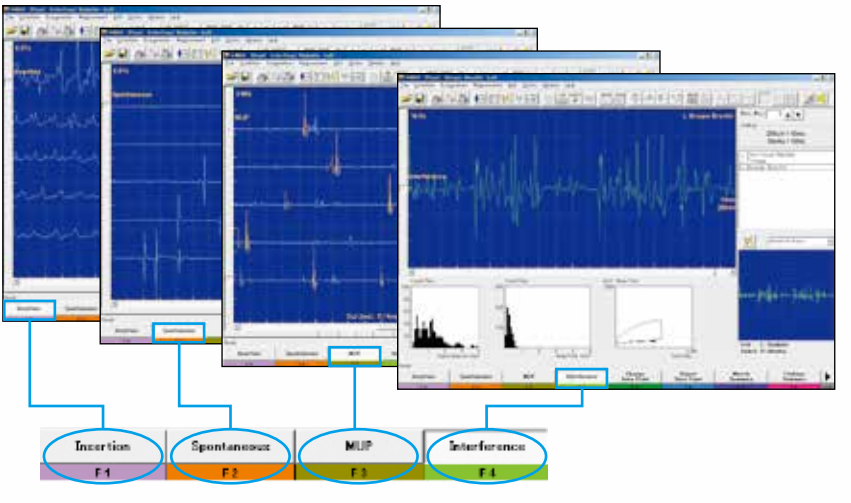

#### MUP

MUP

MUP waveforms are automatically detected and classified into MUP groups. MUP measurement result (Duration, Amplitude, Phase, Turns and Firing Rate) are also shown on the screen. The averaged MUP of the same MUP groups are calculated and displayed with the numeric data. You can change the duration (beginning and ending point) while reviewing the superimposed MUP waveforms.

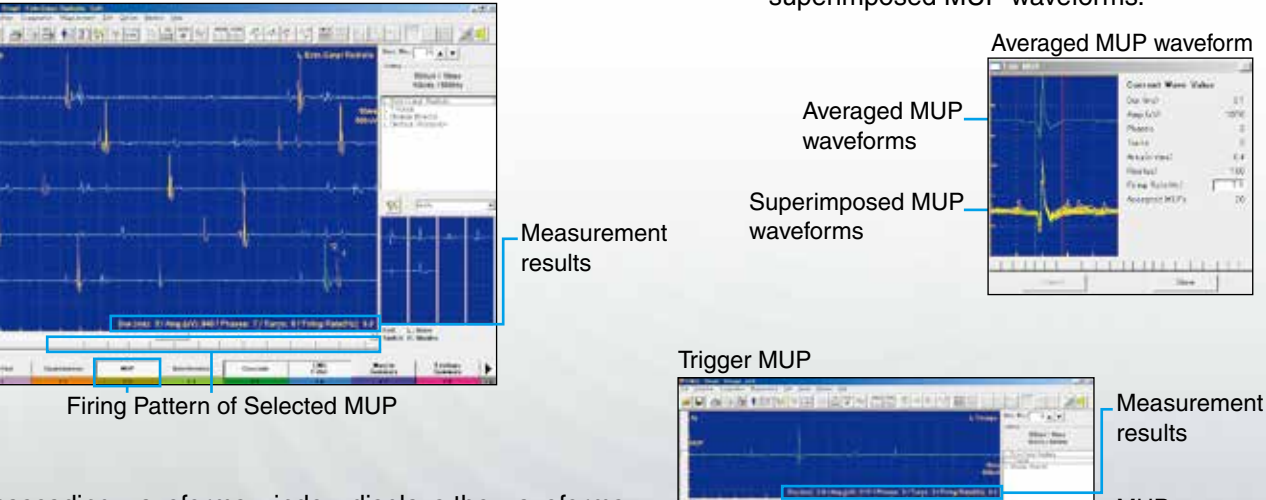

A cascading waveforms window displays the waveforms which exceed the trigger level in chronological order. You can change the duration (beginning and ending point). Up to new 8 sequential MUP waveforms are displayed on the MUP sweep window.

You can easily select the waveforms by just pressing the numeric keypad for saving it in MUPs window.

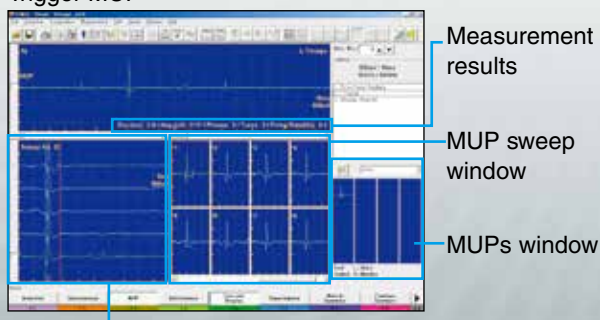

Cascading waveforms window

#### Interference

#### Interference window

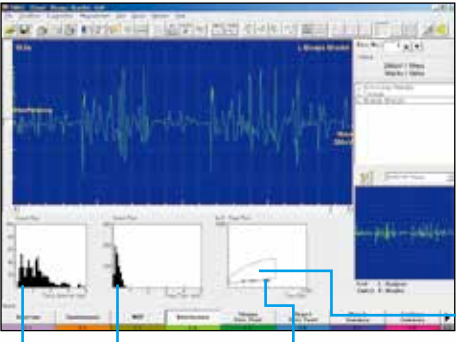

Turns/amp measurement is automatically performed in Interference mode. The measurement result at every one second is displayed on the Turns-interval histogram, turns/amp histogram and turns/amp graph.

The turns/amp normative data of Biceps Brachii, Extensor Digitorum Communis, Quadriceps and Tibialis Anteriar muscle are installed as default settings and its normative area is displayed in the turns/amp histogram. You can easily recognize whether or not the measuring waveforms are in the normative range.

Normative data area

#### Amp/Turn histogram Amp/Turn graph

Turns-Interval histogram The latest measurement result is displayed in a red circle.

#### **Muscle Summary**

Measurement results and saved waveforms can be displayed in the Muscle summary window. The latest EMG findings screen shows 26 traces of waveforms with annotations in the MONITOR Waves window and up to 20 MUP waveforms in the MUP window on one screen for efficient and quick EMG findings.

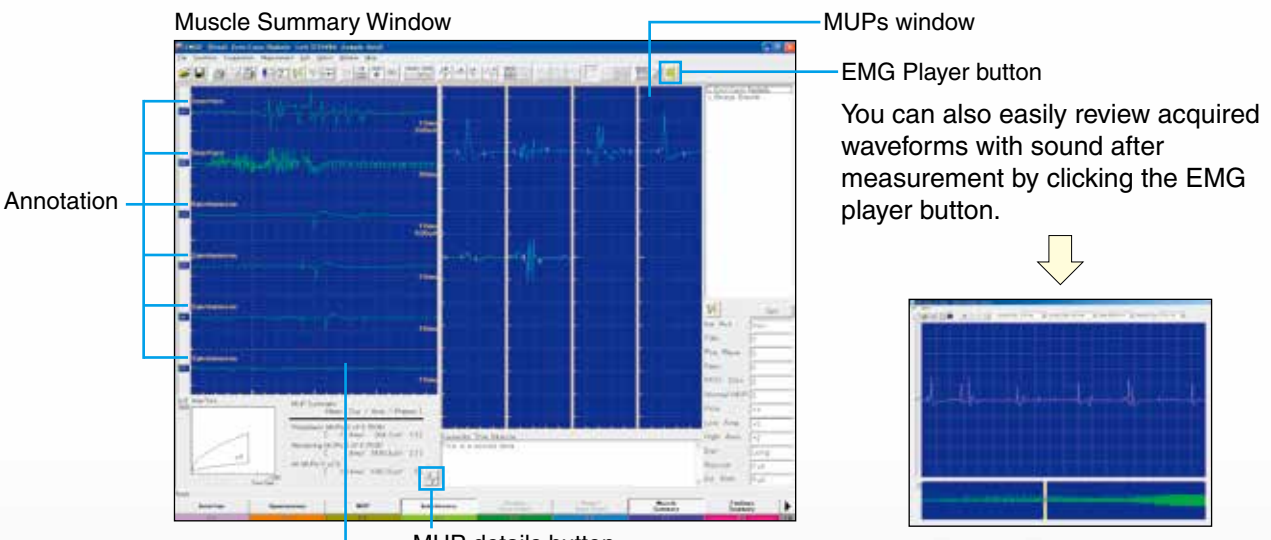

MONITOR Waves window MU

MUP details button

You can see detailed information of MUPs by just clicking the MUP button on this screen.

MUP detailed window

Measurement data that is outside the normative range is displayed in red.

# EMG

#### **Routine EMG Examination Program**

Up to 99 sites of continuous 600 second EMG waveforms can be stored on the hard disk and reviewed. Quick MUP analysis, muscle and site selection, and smooth scroll help in the diagnosis of needle EMG study.

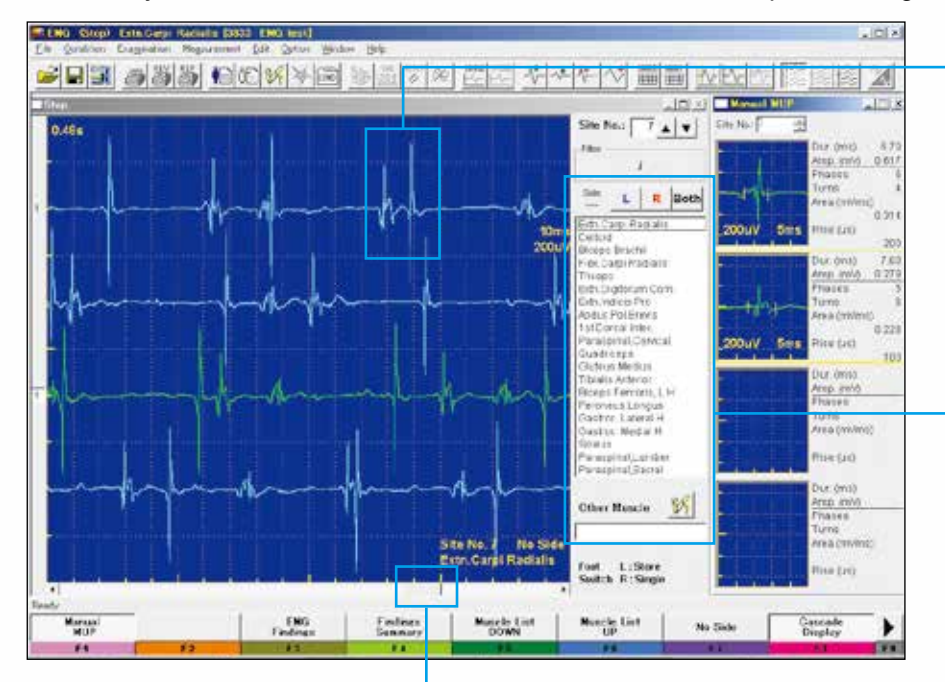

#### **Quick MUP analysis**

Up to 4 selected MUP waveforms are shown in the manual MUP window with the automatically calculated data (duration, amplitude, phase, turns, area and rise time).

### Quick muscle and site selection

You can easily choose the muscle and site from the muscle quick list with the SIDE/SET key and MUSCLE/TEST key on the operation panel.

#### Smooth scroll

You can scroll the screen with the CURSOR dial and review the waveforms continuously without opening another window.

# Enter comments during EMG measurement

You can enter the diagnosis results in the EMG finding tables during examination and make a report with results and MUP waveforms by Microsoft Excel.

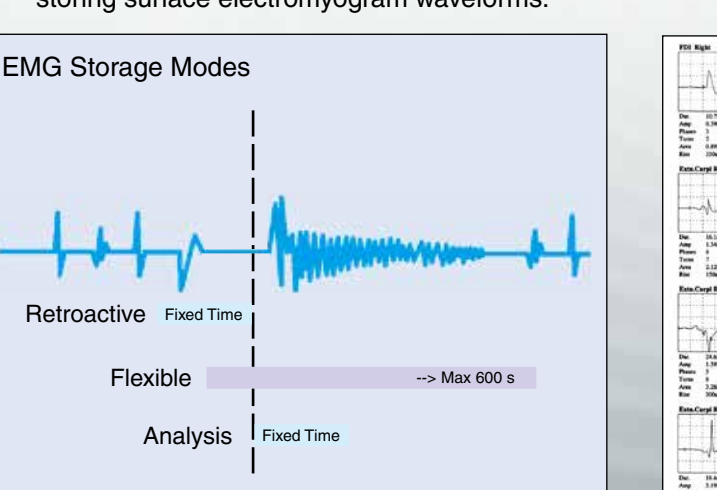

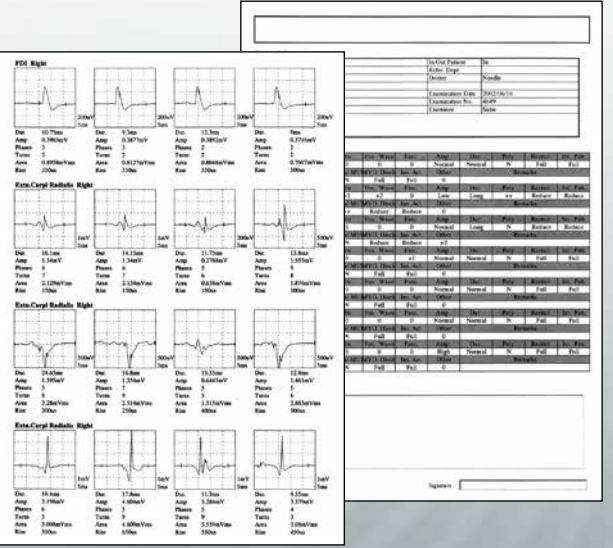

Report generated by Microsoft<sup>®</sup> Excel

#### EMG storage mode

Three storage modes are available for the best fit to your storage needs.

1. Retrospective Mode

Temporarily stores the waveforms from a set period before the STORE button is pressed.

2. Flexible Mode

Stores the waveforms for the period from approximately 2 seconds before pressing the foot switch until the foot switch is released (600 seconds (10 minutes)).

3. Analysis Mode

Stores the waveforms for a fixed period when the ANALYSIS button is pressed. This is useful for storing surface electromyogram waveforms.

#### Quantitative EMG Software (QP-946BK) (Option)

#### • QEMG

#### ♦ Real-time MUAP analysis

With the template matching method, MUAP are automatically classified into several patterns and the amplitude, phase, turns, area, rise time and firing rate are quantitatively analyzed in realtime. There are two methods of analysis: triggered and continuous. The analysis results can be statistically processed.

 Real-time interference pattern analysis
Interference patterns can be analyzed in two ways: turns/amp analysis and power spectrum analysis with FFT.

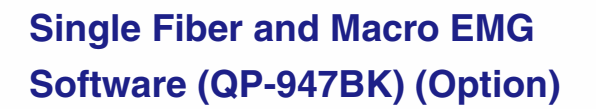

- Single fiber EMG / Stimulated single fiber EMG
- Macro EMG
- Single fiber jitter analysis

Jitter reanalysis is possible at different trigger levels for all acquired waveforms. MCD, MSD, MIPI, firing rate and blocking can be automatically analyzed. Two single fiber modes are available: voluntary contraction and stimulated.

Simultaneous 8 channels

Simultaneous 8 channel macro EMG recording is possible. Acquired waveforms can be reanalyzed. Triggered waveforms and averaging result can be simultaneously displayed.

#### EMG Playback Software (QP-930B) (Option)

This Windows application lets you play back EMG files with sound on a PC for presentations and lectures.

- EMG file moving display with EMG sound, up to 300 seconds
- Sweep speed, sensitivity, and filter settings can be changed
- Maximized display at 1024  $\times$  768 resolution
- Compressed/cascaded waveform display
- Compatible with Windows<sup>®</sup> 98/Me/NT/2000/XP

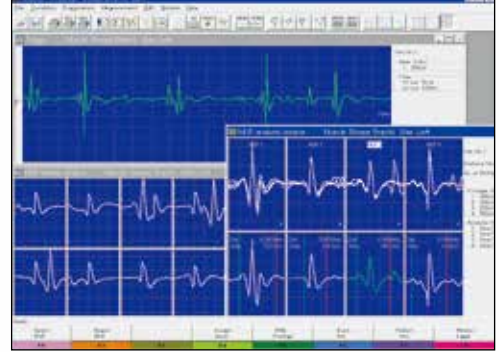

Realtime MUAP analysis screen

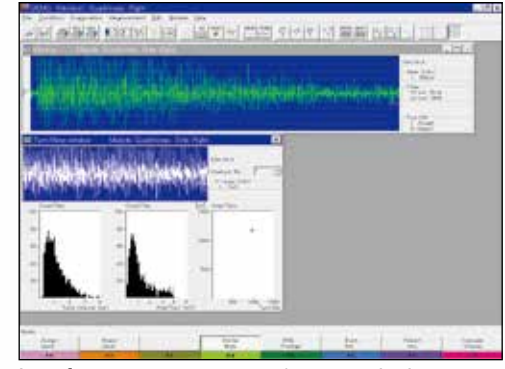

Interference pattern turns/amp analysis screen

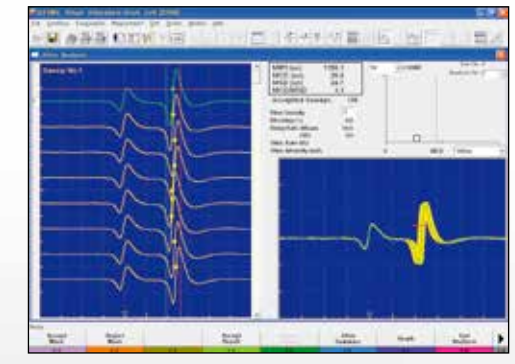

Jitter analysis screen

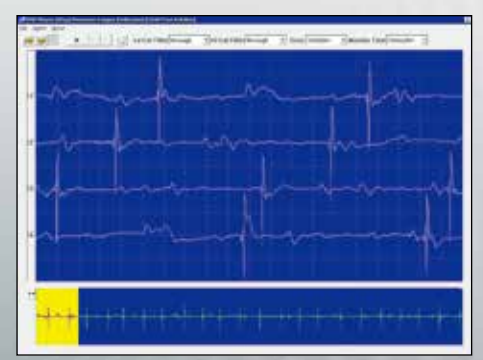

Cascade screen

#### NCS program for the ultimate timesaving exam

The NCS program lets you perform MCS, SCS and F wave in one program. Up to 42 examinations can be created in your own custom routine protocol by selecting nerve, site and exam. You can change the examination by just clicking the item in the list box.

The results of all examinations you performed in the NCS program are compiled in one Microsoft Excel report so you don't have to make separate reports for each examination.

#### User definable trace annotation

Site comments are simultaneously entered in the table and marked on the waveform.

#### Normative latency and amplitude data column

#### CCV (Compensated **Conduction Velocity**)

You can display NCV compensated for skin temperature.

#### Normative range bar graph

Measured latency is indicated on the user definable normative range bar graph. You can see at a glance if the data is inside or outside the normal range. The color of the latency mark changes when it exceeds the normal limit.

#### Examination list box

You can jump between exams by just clicking the item. (M: MCS, S: SCS, F: F-wave)

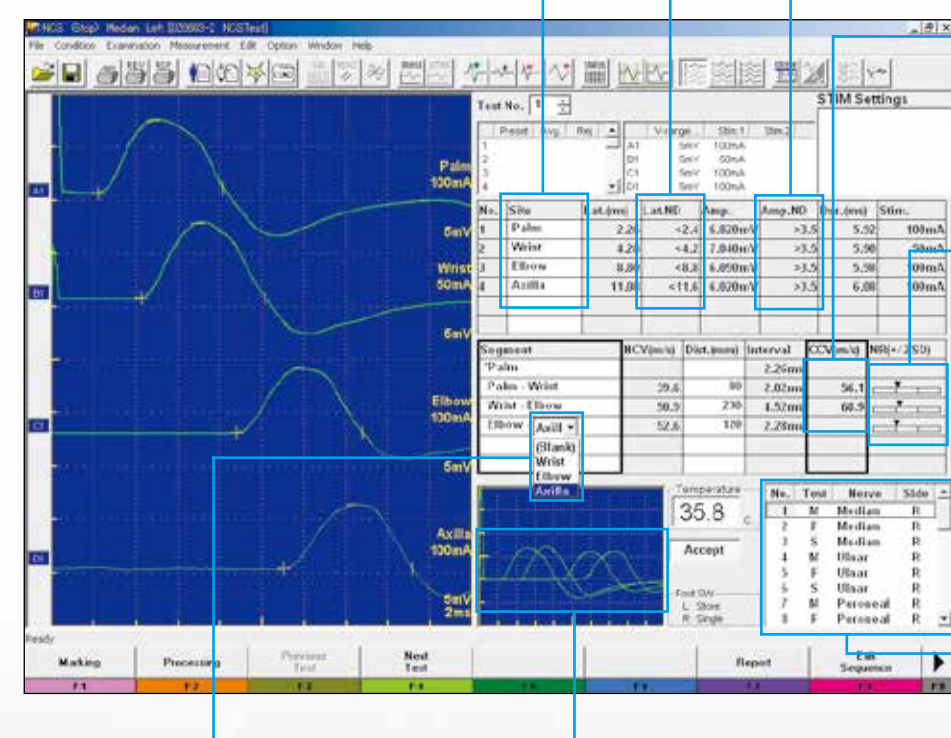

1

3

#### Customized segment list box

You can quickly select sites from a customized menu during examination.

#### Fast marking

When you manually mark the take-off point in the NCS menu, the other marks (Peak, Bottom and Cross) are set automatically. The Fast Marking function combines the speed of auto marking and the accuracy of manual marking.

Superimposed waveform display

Just set the take-off point

- 1. Press the LAT/AMP/ TRIG button to start Fast Marking. 2. Move the cursor to the take-off point of the waveform.
- 3. Press the A/B button to set the mark.

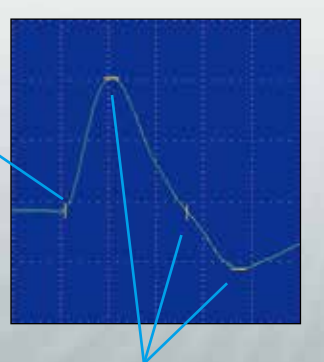

These marks are automatically set when you mark the take-off point.

#### MCS/SCS

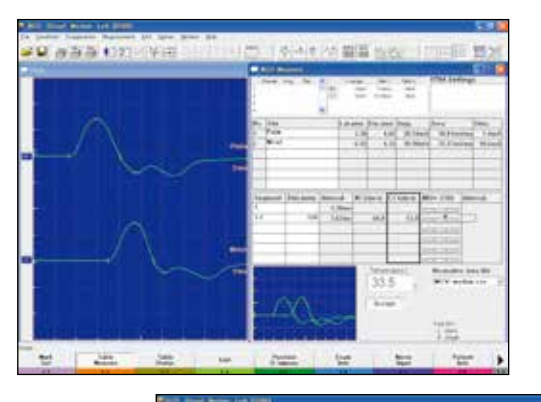

| And Address of the Address of the Ad | 1.225                                                                                                    |
|----------------------------------------------------------------------------------------------------|----------------------------------------------------------------------------------------------------|
|                                                                                                    | LA family in (second second                         |
| Remain Dataset                                                                                                    |                                                                                                    |
|                                                                                                    | Streeming Streeming Streem |

- The measured waveforms and measurement table are linked and data in the measurement table is automatically updated when you change the position of waveforms. You don't have to worry about measurement ordering.
- Normative data and condition are shown on the same screen.
- The superimposed waveform in real time is shown at the same time, so you can see the change of latency at a glance.

#### Rep Stim

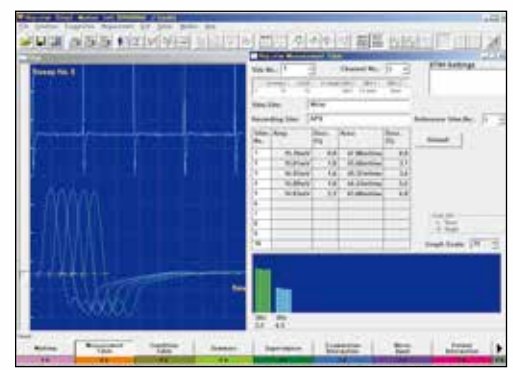

| WHITE PROCESS                                                                                             | THE OF STREET                                               | ( feat street     |                                                                                                    |        |               |            |  |
|----------------------------------------------------------------------------------------------------|-------------------------------------------------------------|-------------------|----------------------------------------------------------------------------------------------------|--------|---------------|------------|--|
| 1     1       2     1       3     1       4     1       4     1       5     1       6     1       7     1 | Robert The<br>Heatenbook<br>(* rol : 9 of<br>Nerse = Nr. (h |                   | <br>The second second secon | 1 1111 | Mediate a a a | Tan<br>Tan |  |
| 4   4<br>4   7<br>5   7<br>7   7<br>8   7<br>10                                                           |                                                             | 0 0 0 0 0 0 0 0 0 |                                                                                                    |        |               |            |  |

- The amplitude of each sequence is dislayed as a bar graph on the same screen. You can see the summary of Repetitive Stimulation study at a glance. The waveform of each sequence can be displayed by clicking the corresponding bar graph.
- Up to 12 sequences of stimulation patterns can be set for one automatic measurement (Automatic sequence function).

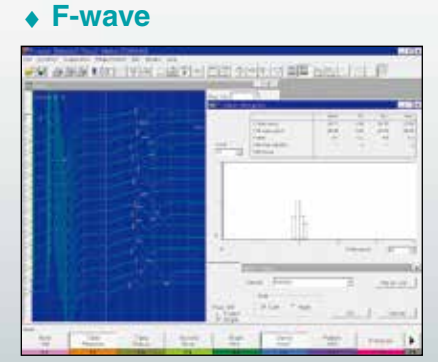

- With the Dual Sensitivity function, the M wave is displayed on the left side of the window and the F wave on the right.
- F wave latency is displayed in the F wave histogram window.

#### H-reflex

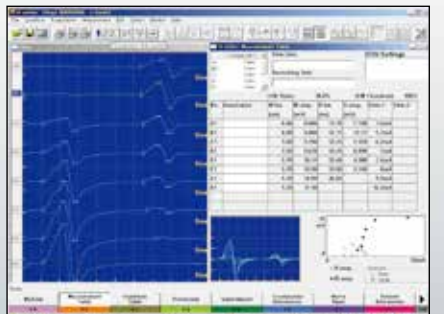

 The intensity-amplitude graph and superimposed waveforms are displayed on the same window.

#### Blink reflex

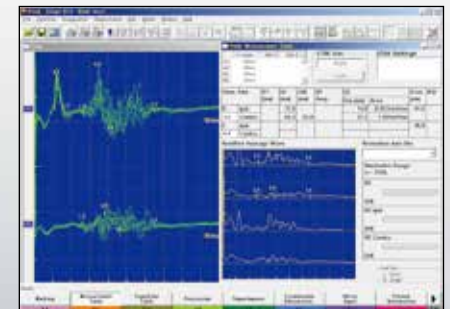

 The relation between the mark position and the normative range is easy to see on the Blink Measurement Table window.

# SEP\_\_\_

#### **Standard Examination Protocols**

- SEP
- SSEP
- ECG-SSEP
- ESCP
- Electric

#### ♦ ECG artifact-free SSEP

With ECG-SSEP protocol, stimulation and averaging is done during the flat period of the ECG waveform so artifact-free waveforms can be recorded.

#### Signal triggering and back averaging Cortical potentials prior to muscle contraction can be recorded by using a rectified EMG signal trigger and back averaging.

 Simultaneous SSEP and SEP measurement

Upper and lower extremity measurements can be conducted at the same time on the same screen.

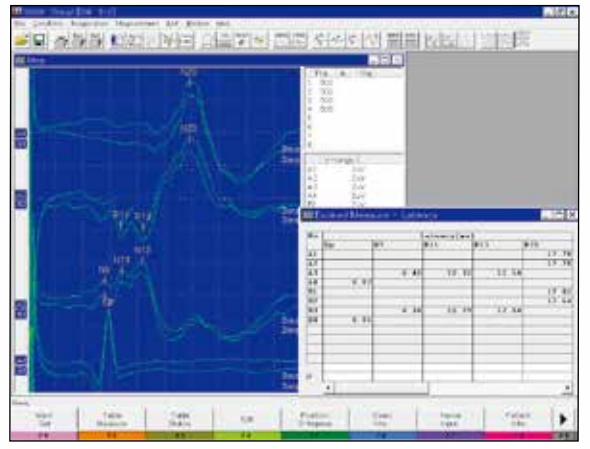

SSEP screen

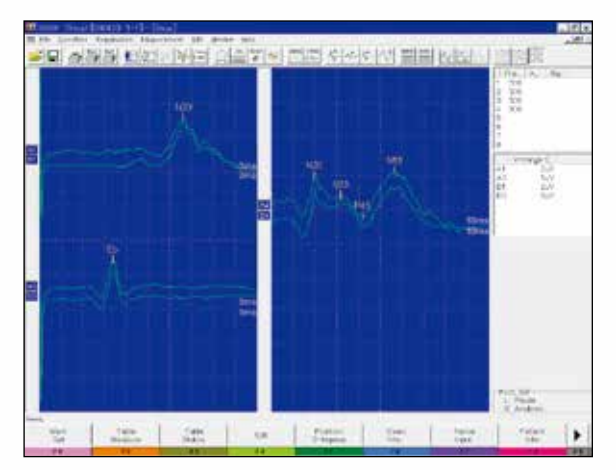

SEP/SSEP screen

# VEP

- Pattern-VEP
- Goggle-VEP
- Flash-VEP
- ERG
- EOG
- Visual
- Flexible pattern stimulations

Pattern reversal stimulation can be selected from full, half, and quarter visual field. 4 to 128 horizontal divisions can be selected for patterns.

Variety of visual stimulations

A monitor for pattern reversal, LED goggles and flash stimulator options allow complete visual testing.

♦ EOG velocity waveform display

With the integrated differential amplifier, the velocity waveform can be simultaneously displayed with the original EOG signal.

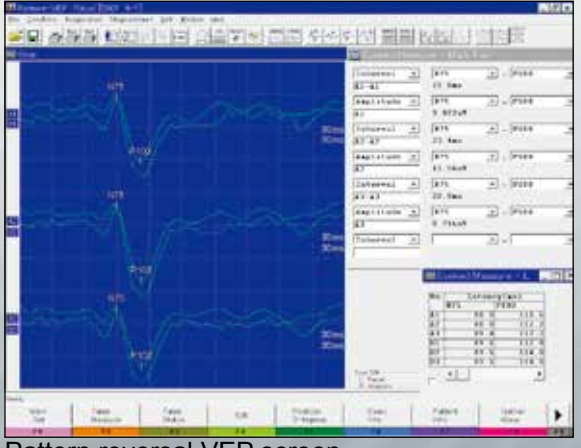

Pattern reversal VEP screen

## ABR

#### **Standard Examination Protocols**

- ABR
- MLR
- SVR
- EcochG
- Auditory

#### ♦ 3 types of auditory stimulation

Click, tone burst, and tone pip stimulation are available.

#### ABR auto marking

In the ABR protocol, automatic waveform marking allows time saving measurement of latency, amplitude, and interval.

#### Automatic separation of AP and CM waveforms

In EcochG examination, AP and CM can be automatically separated from the original waveforms in real time. The original, AP and CM waveforms are simultaneously displayed on the screen.

#### Simultaneous ABR and MLR measurement

ABR and MLR can be measured simultaneously on the same screen.

#### Flexible pattern stimulation

Pattern reversal stimulation can be selected from full, half, and quarter visual field. 4 to 128 horizontal divisions can be selected for patterns.

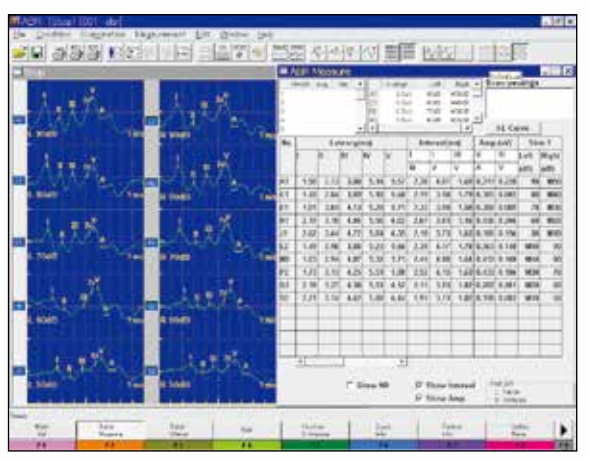

ABR screen

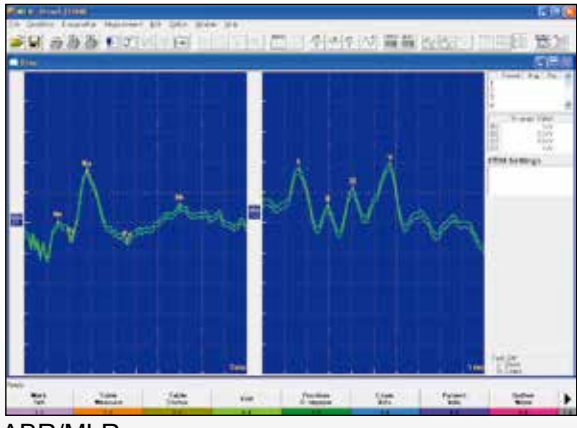

ABR/MLR screen

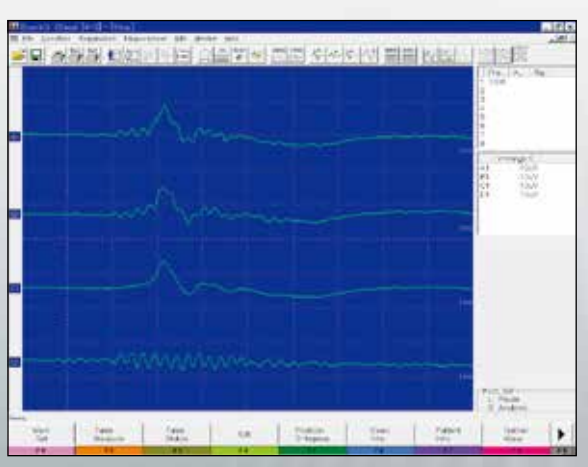

EcochG screen

# **Optional Programs**

#### MUNE (Motor Unit Number Estimation) program (QP-351BK) (Option)

#### • MUNE

Adapted multiple point stimulation method

#### Supra-M mode

 Provides Supra-M mode to measure the compound muscle action potential (CMAP) and MUP mode to measure the surface motor unit potential (MUP waveform).

#### Large waveform acquisition capacity

(2) Up to 9999 sweep waveforms can be acquired in one stage. You can easily select the MUP waveforms in the Gather window to register them to the MUP window. Up to 30 MUP waveforms can be registered.

#### MUP analysis

(3) The MUP Analysis window averages the registered MUP waveforms and calculates the averaged amplitude, averaged area to estimate the number of surface motor units. Standard deviation and unbiased estimate of population variance value of the averaged MUP waveform are also calculated.

#### Report generation

(4) The measurement result can be printed as an Excel report.

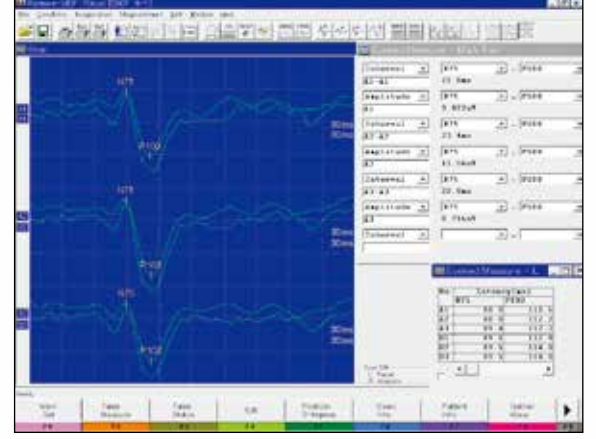

MUP Analysis window

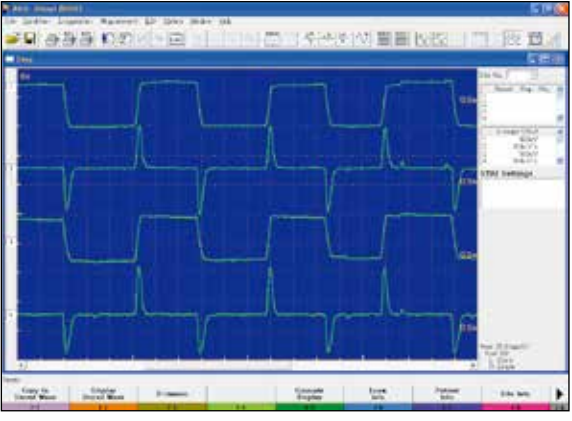

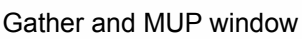

# Autonomic Nervous System Test\_

#### Autonomic Nervous System Test Software (QP-948BK) (Option)

- Microneurography
- SSR

#### Microneurogram

A microneurogram is recorded by inserting a microelectrode directly into the sympathetic nerve.

- Up to 600 second 16 channel recording can be temporarily saved in memory.
- Waveforms can be rectified and integrated.
- External signals such as pulse wave can be recorded simultaneously.
- Evoked waveforms with electric, auditory or visual stimulation can be averaged.

#### ♦ R-R interval

- FFT and MEM analysis
- Rejecting specific waveforms

#### SSR

SSR measures potential change of the skin which is evoked by somatosensory, auditory or visual stimulation. Up to 9999 evoked waveforms can be temporarily saved in memory.

#### Review Software (QP-219BK) (Option)

You can make a review station by installing this software in a Windows PC (Windows<sup>®</sup> NT4.0/2000/XP).

- By connecting an MEB-9400 and a review station on a network, you can review and edit data in your office.
- Review data and waveforms saved on MEB-2200, MEB-4200 and MEB-5500 series instruments.
- Reaverage and save measured data.
- Print waveforms and create reports.

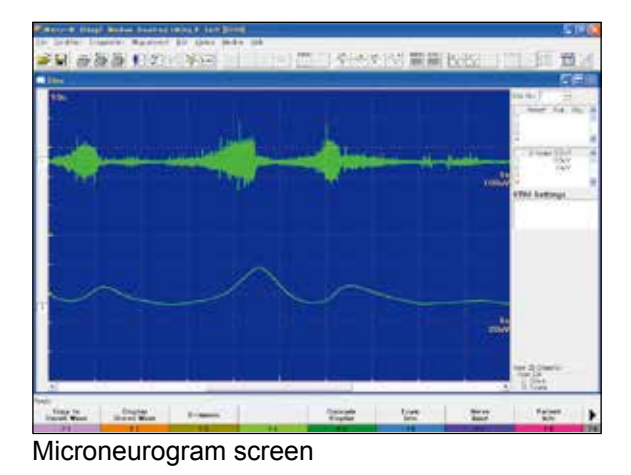

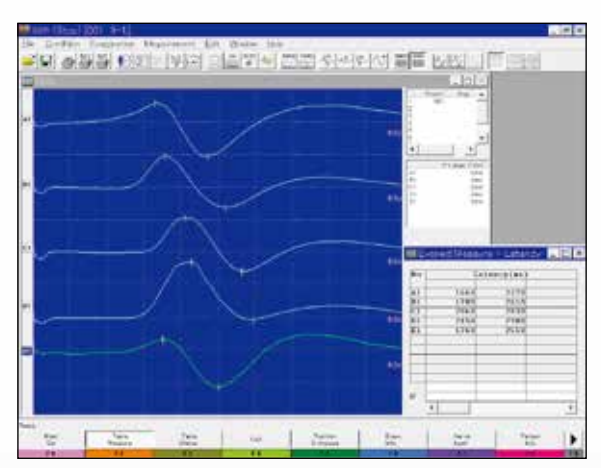

SSR screen

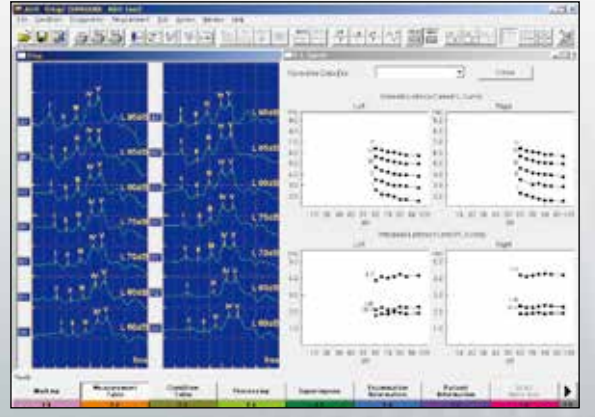

ABR/IL curve screen

#### **Major Options and Related Instruments**

For a full list of options and consumables, see the Technical Data separately available

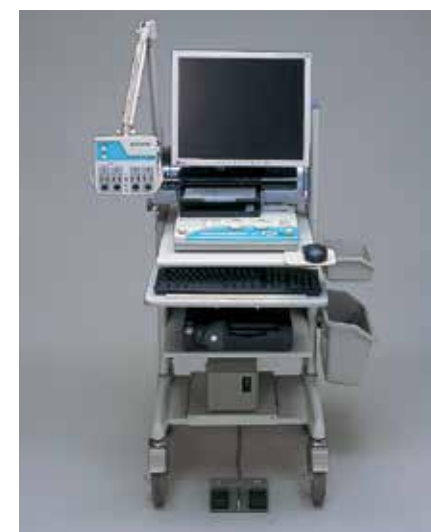

Cart, KD-026A, for desktop model (photo) Cart, KD-019A, for laptop model

NCS

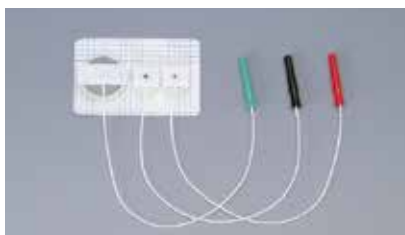

NCS disposable electrode, H690 NM-317Y3

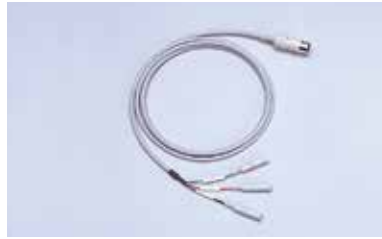

NCS extension cable, K625A BM-001B

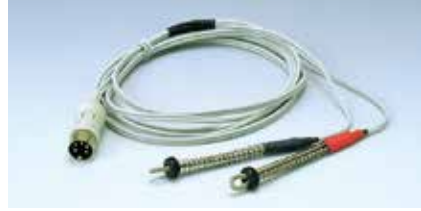

Finger electrode, H653 NM-450S

EP

Headphones, adult, Y849A, child, Y849B

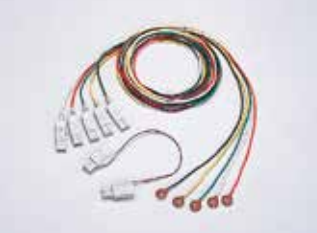

Evoked EEG electrode set, H852A NE-132B

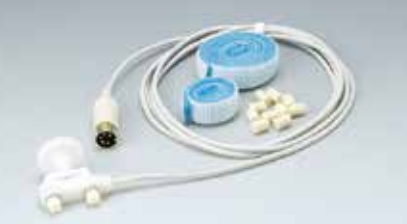

Surface stimulation electrode, felt tip, adult, H636 NM-420S

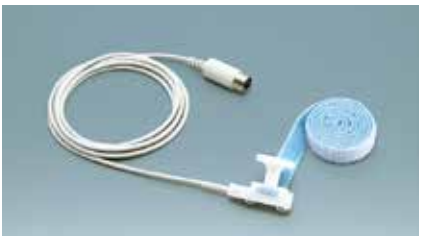

Surface stimulation electrode, stainless, H639 NM-422B

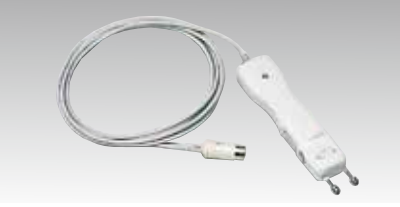

SOMATO control box, RY-441B

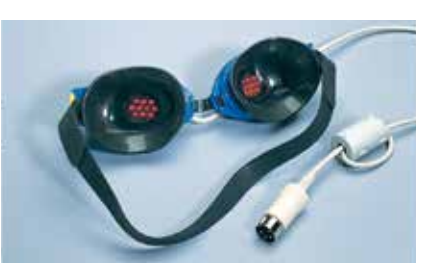

LED goggles, LS-102J

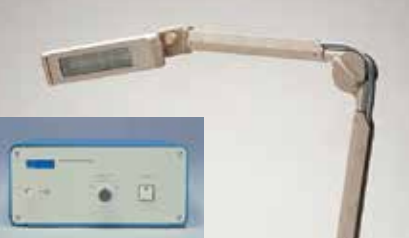

Flash stimulator, SLS-3100

EMG

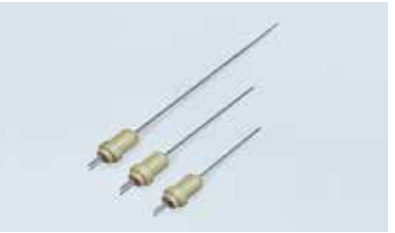

Concentric needle electrode, 20 mm <u>H630</u> NM-121T 30 mm <u>H650</u> NM-131T 50 mm <u>H631</u> NM-151T

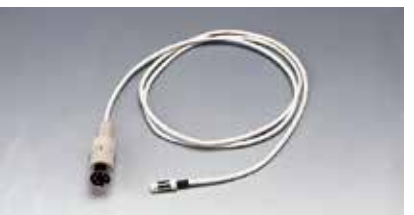

Extension cable, K611 BM-121S

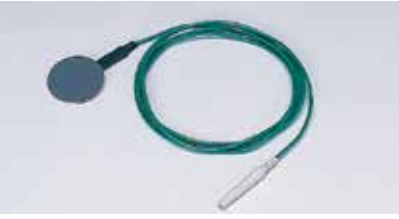

Ground electrode, H658 NM-550B

Microsoft and Windows are registered trademarks of Microsoft Corporation. This brochure may be revised or replaced by Nihon Kohden at any time without notice.

**NIHON KOHDEN** 

NIHON KOHDEN CORPORATION 1-31-4 Nishiochiai, Shinjuku-ku, Tokyo 161-8560, Japan Phone +81 (3) 5996-8036 Fax +81 (3) 5996-8100 www.nihonkohden.com